Energistyrelsens trin for trin-guide:

Sådan søger du tilskud fra Varmepumpepuljen på vegne af en virksomhed eller forening

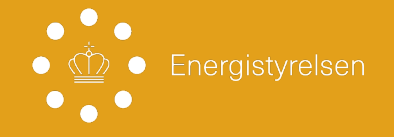

# Energistyrelsens trin for trin-guide: Sådan søger du tilskud fra Varmepumpepuljen

Den her guide er til dig, som skal søge tilskud til en varmepumpe fra Energistyrelsens Varmepumpepulje på vegne af en virksomhed eller forening.

Trin for trin-guiden giver dig et overblik over, hvordan du udfylder selve ansøgningen. Hvis du gerne vil vide mere om kravene for at få tilskud, og hvordan du forbereder dig bedst på at søge tilskud, anbefaler vi, at du besøger SparEnergi.dk/Varmepumpepuljen.

Du kan også læse den fulde ansøgningsvejledning. Ansøgningsvejledningen indeholder alle krav og betingelser for at få udbetalt et tilskud til varmepumpe. Den gennemgår også hele ansøgningsprocessen i detaljer. Du finder den fulde ansøgningsvejledning <u>her</u>.

**Et tip:** På ansøgningsportalen er der også hjælpetekster, som kan guide dig gennem ansøgningen. Dem finder du ved ⑦ symbolet. Hold din musemarkør over symbolet for at se hjælpeteksten.

## Log ind på ansøgningsportalen

Åben ansøgningsportalen og log ind med MitID eller NemID. Du kan logge ind med dit personlige login eller MitID Erhverv, hvis du søger tilskud som virksomhedsejer.

Ansøgningsportalen finder du her

Når du er logget ind, skal du igennem 6 trin, som vi gennemgår herunder.

### Trin 1 Dine oplysninger

Du er nu logget ind på ansøgningsportalen, og dine personlige oplysninger eller virksomhedens oplysninger er udfyldt automatisk på baggrund af dit NemLog-in.

Under spørgsmålet "Ansøger du på vegne af en anden" skal du:

- klikke i boksen "Ja, jeg søger på vegne af en virksomhed eller forening".
- Dernæst skal du klikke i boksen for henholdsvis virksomhed eller forening, alt efter hvem du søger på vegne af.

# Trin 1 Dine oplysninger (Fortsat)

#### Virksomhed:

Hvis du søger på vegne af en virksomhed, skal du:

- Vedhæfte en fuldmagt
- Vedhæfte en ansøgererklæring fra den/de tegningsberettigede i virksomheden
- Indtaste CVR-nummeret på virksomheden, som du søger på vegne af
- Tryk på næste

#### Forening:

Hvis du søger på vegne af en forening, skal du:

- Vedhæfte en fuldmagt
- Vedhæfte en ansøgererklæring fra den/de tegningsberettigede i virksomheden
- Medsende dokumentation på hvem de tegningsberettigede er (læs hjælpeteksten ansøgningsportalen for eksempler herpå)
- Medsende foreningens vedtægter
- Indtaste CVR-nummeret på foreningen, som du søger på vegne af
- Tryk på næste

## Trin 2 Vælg adresse

Indtast den adresse, hvor varmepumpen skal installeres. Du skal vælge en af de foreslåede adresser fra listen. **Tryk på næste** 

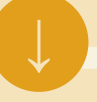

## Trin 3 Oplysninger om boligen

Du ser nu oplysninger om boligen på den adresse, du har valgt.

- Hvis alle cirkler er grønne med et flueben, opfylder boligen kravene.
- Hvis der er et krav, boligen ikke umiddelbart opfylder, er cirklen grå.

OBS: Hvis boligen er større end 400 m2, vil cirklen med teksten "Boligen er under 400 m2" være grå. Det betyder noget for, hvilken varmepumpe du kan søge tilskud til, og hvor meget du kan få i tilskud.

#### **Oplysninger fra BBR**

Du vil nu se en liste med oplysninger om boligen, som kommer fra BBR-registret.

Under spørgsmålet "Jeg er uenig i beboelsesarealet" har du to muligheder:

- Klik i boksen "**Nej**", hvis du ikke er uenig i de oplysninger, vi har om boligens størrelse.
- Klik i boksen "Ja", hvis du er uenig i de oplysninger, vi har om boligens størrelse. Skriv nu det korrekte beboelsesareal. OBS: Du skal vedhæfte dokumentation.

# Trin 3 Oplysninger om boligen (Fortsat)

#### **Oplysninger fra Tinglysning**

Du vil nu se oplysninger fra Tinglysningen.

Under spørgsmålet "Er den du søger på vegne af ejer af bygningen" skal du:

- Klikke i boksen "Ja".
- Vedhæfte dokumentation på ejerskabet af bygningen (f.eks. en Tingbogsattest).

#### **Oplysninger fra Momsregistret**

Du vil nu se de oplysninger, vi får fra Momsregistret.

- Hvis der er et grønt flueben i cirklen, og du ser teksten "Ikke momsregistreret", skal du ikke gøre mere. Fortsæt til næste trin.
- Hvis der er et grønt flueben i cirklen, og du ser teksten "Momsregistreret", bliver du præsenteret for spørgsmålet "Jeg er uenig i oplysninger fra Momsregistret".

Du har nu to muligheder:

- Klik i boksen "Nej", hvis du ikke er uenig.
- Klik i boksen "Ja", hvis du er uenig. Du skal også skrive en begrundelse og vedhæfte dokumentation.

OBS: Du kan forvente et momsreguleret tilsagnsbeløb, hvis der er fundet momsregistreret virksomhed på adressen, og du er enig i denne oplysning. Det gælder også, hvis dokumentation for din uenighed ikke understøtter denne.

#### Tilføj eventuelt CVR-nummer

Du kan nu tilføje flere CVR-numre, hvis der er registeret andre virksomheder på adressen.

- Hvis ja X Klik på boksen "Tilføj CVRnummer". Du kan nu tilføje et CVRnummer. Er der behov for at tilføje mere end ét CVR-nummer gentages processen flere gange.
- Hvis nej X Du skal ikke gøre yderligere, og du fortsætter ansøgningen.

#### Valg af varmepumpe

Du bliver præsenteret for de to typer varmepumper, du kan søge tilskud til.

Under "Vælg den ønskede varmepumpe" skal du:

- Klikke på den tomme rubrik (et firkantet felt).
- Vælge den type varmepumpe, du vil konvertere til (luft til vand eller væske til vand).

OBS: Hvis du ønsker at søge tilskud til et stort varmepumpeanlæg, skal bygningen i BBR-registret have anvendelseskode 130-190 og have over 400m2 beboelsesareal, Hvis bygningen overholder kravene, kan du vælge et stort varmepumpe anlæg i dette trin. Hvis du søger til et stort varmepumpeanlæg, skal du også vælge effekten af anlægget.

#### Forventet tilskudsbeløb

Du bliver til sidst på siden præsenteret for et forventet tilskudsbeløb, som er baseret på oplysningerne i din ansøgning. Tryk på næste

### Trin 4 Erklæring om de minimis-støtte

Når der søges på vegne af forening, virksomhed eller der drives økonomisk aktivitet på adressen, der søges til, skal du vedhæfte en *de minimis*-erklæring.

Du vil se feltet "Vedhæft de minimis-erklæring".

Vedhæft nu den *de minimis*-erklæring, som den, du søger på vegne af, har udfyldt. Tryk på næste

### Trin 5 Din ansøgererklæring

Du vil se en række krav, som du skal erklære, at du vil overholde, når du sender ansøgningen.

Du har nu to muligheder:

- Hvis du kan erklære, at du vil overholde kravene, skal du klikke i boksen "Jeg erklærer ovenstående." Tryk på næste
- Hvis du ikke kan erklære, at du vil overholde kravene, har du ikke mulighed for at fortsætte ansøgningen.

# Trin 6 Indsend din ansøgning

På denne side vil du se en opsummering af din ansøgning. Vi anbefaler, at du læser den grundigt igennem og kontrollerer, at oplysningerne er korrekte.

Tryk på knappen "**Send**" for at indsende din ansøgning. Vær opmærksom på, at du ikke kan redigere i din ansøgning, efter du har trykket "**Send**".

Når din ansøgning er indsendt, vil du se en kvitteringsside, som bekræfter, at du har indsendt din ansøgning.

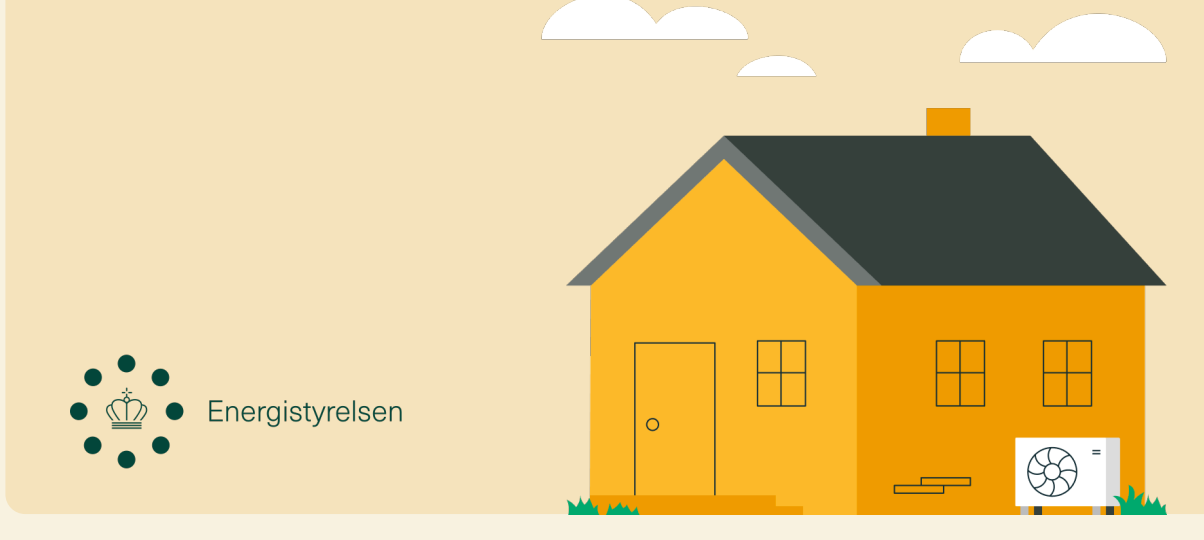